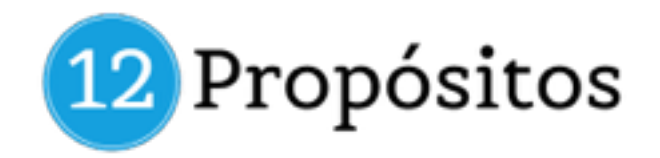

## CÓMO ACCEDER AL CURSO DE PUBLICIDAD SOLIDARIO

Para acceder al curso de publicidad tan sólo tienes que seguir las siguientes instrucciones:

- 1. Registrate en Bloonder Academy <u>http://academy.bloonder.com/</u> <u>registrarse/</u>
- 2. Completa correctamente todos los datos del formulario. Te recomendamos poner:
  - Un usuario sencillo de acceso, sin espacios, guiones y símbolos.
  - Una contraseña segura pero fácil de recordar. Se recomienda poner números y mayúsculas en las contraseñas.
- 3. Ve a tu correo electrónico y **confirma tu cuenta** (*IMPORTANTE*: *Revisa la carpeta de SPAM, promociones, etc.*)
- 4. Haz login en la plataforma con tus nuevos datos (usuario y contraseña) accediendo a través del siguiente enlace: <u>academy.bloonder.com/wp-login.php</u> o haciendo login a través de la parte superior de la página web.
- 5. Luego entra en la siguiente página del curso <u>https://</u> <u>academy.bloonder.com/course/curso-de-publicidad-online-instagram-</u> <u>facebook-youtube-twitter-y-adwords/</u> y haz clic en el botón "Hacer este curso"
- 6. Después selecciona la opción "Añadir al carrito"
- 7. Una vez que añades al carrito tendrás que aplicar tu cupón de descuento

## Cupón: SSOlidario13579%

8. Por último, haz clic en ir a la caja y completa los datos de facturación.

Si tienes dudas del proceso de canjeo mira la siguiente imagen o nuestro vídeo de instrucciones.

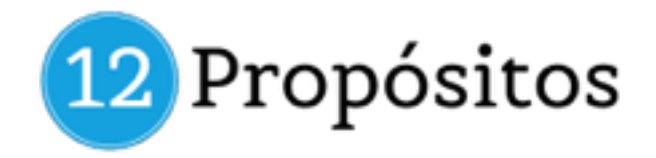

| 1. Haz clic en had<br>curso | er este                    | 3. Copia tu c                | upón de acceso y dale a                         | aplica                 | r cupón    |           |
|-----------------------------|----------------------------|------------------------------|-------------------------------------------------|------------------------|------------|-----------|
|                             |                            |                              | PRODUCTO                                        | PRECIO                 | CANTIDAD   | TOTAL     |
| HACER ESTE CURS             | ° 🔹 🔹                      | Curso de Publicidad Online-I | Instagram, Facebook, Youtube, Twitter y Adwords | 2,00-6                 |            | 7,00-6    |
|                             | TUCUPONAQUI                | APLICAR CUPDS                |                                                 |                        | 41704104   | . (448.70 |
| 199;00 € <b>7,00 €</b>      | <b>1</b> 21                |                              |                                                 | TOTAL                  |            |           |
| ACCESO ILIMITADO            | 0                          |                              | Subtatial                                       |                        |            | 7,00.4    |
| MEDALLA DEL CURSO           | Ŷ                          |                              | Tessi                                           |                        | <b>#</b> 🔳 | LA CAJA   |
|                             |                            |                              | 4. Haz clic e                                   | l botón "ir a la caja" |            |           |
| Cursos Incluidos            | INE - INSTAGRAM, FACEBOOK, |                              |                                                 |                        |            |           |
| 1 ARADIR AL CARRITO         | ACUS                       |                              |                                                 |                        |            |           |
| 2. Haz clic en añadir a     | carrito                    |                              |                                                 |                        |            |           |

Si quieres ver el vídeo entra en este enlace para visualizarlo (enlace)

## ACCESO AL CONTENIDO DEL CURSO

Con los pasos previos realizaste el registro y canjeo del curso, ahora te toca acceder al contenido con los siguientes pasos:

Si sigues logueado en la plataforma sólo tienes que entrar a tu sección de **"cursos"** y darle a comenzar para iniciar tu formación.

Si no estás logueado sigue estos pasos:

- Entra en <u>academy.bloonder.com/wp-login.php</u> y haz login con tu usuario y contraseña.
- Luego entra a la página de "cursos" o directamente en la página del curso <u>https://academy.bloonder.com/course/curso-de-publicidad-online-</u> <u>instagram-facebook-youtube-twitter-y-adwords/</u>

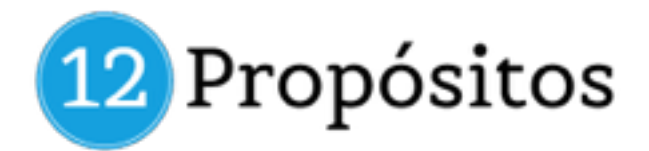

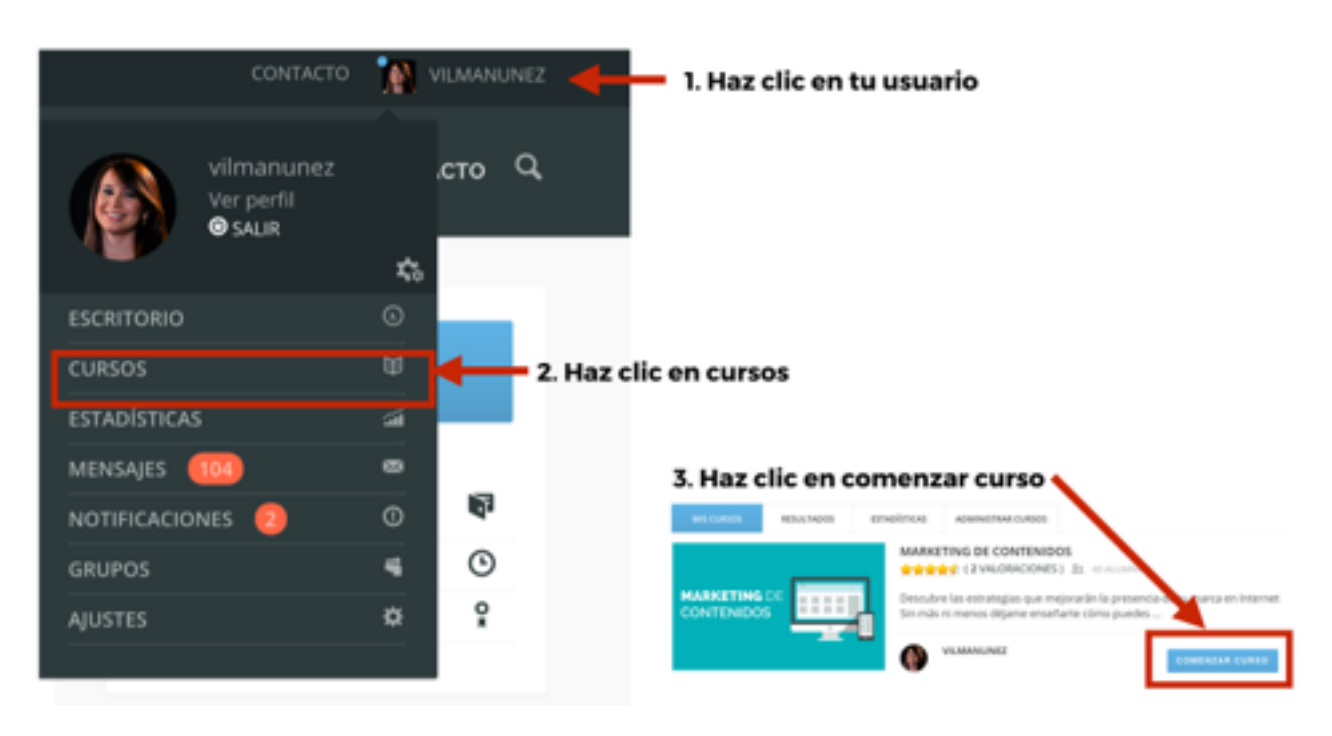

• Por último, dale a comenzar al curso para iniciar tu formación.

## PRÓXIMOS PASOS

- Para solicitar el certificado de participación necesitas finalizar el curso y luego escribir a Rosellina en el correo de Academy (<u>academy@bloonder.com</u>).
- Si tienes dudas recuerda que puedes escribirnos a través de nuestro correo de contacto. *Trabajamos de Lunes a Viernes de 9Am 5pm horario Miami.*

Esperamos que disfrutes del curso y que aprendas a crear las mejores campañas de publicidad.

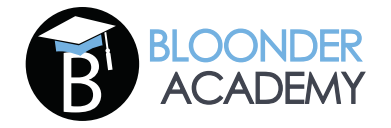